## Settings to allow pop-ups in popular browsers

This guide is for popular PC browsers and their settings to allow pop-ups. Blackboard makes use of pop-ups and it is advised to allow them for Blackboard related websites. Mobile devices will function a bit differently. This guide is not recommended for mobile devices.

### Chrome

- 1. Begin by clicking on the 3 dots in the upper right corner of the Chrome browser
- 2. Select 'Settings' from the list
- 3. Click on 'Privacy and Security' from the menu on the left
- 4. Find 'Site Settings' at the top of the Privacy and Security menu and click on it
- 5. At the bottom of the page, under Allowed to send pop-ups and use redirects, click 'Add'
- 6. Type in or copy and paste: https://usafsam.blackboard.com:443 and click 'Add'
- 7. Finished! You may X out the tab or close the entire browser now

## Firefox

- 1. Begin by clicking the 3 lines in the upper right corner of the Firebox browser
- 2. Select 'Settings' from the list
- 3. Click on 'Privacy and Security' from the menu on the left
- 4. Scroll down until you see the Permissions heading
- 5. At the bottom of this section, click the 'Exceptions' button next to the Block pop-up windows check box (this box can remain checked if it is)
- 6. Copy and paste or type in: *https://usafsam.blackboard.com* into the Address of Website box and click 'Allow', and then 'Save Changes'
- 7. Finished! You may X out of the tab or close the entire browser now

## Safari

- 1. Begin by opening the Safari browser and navigating to usafsam.blackboard.com
- 2. Click on 'Safari' from the menu bar
- 3. From this menu choose 'Preferences'
- 4. Now click on 'Websites' from the menu at the top
- 5. Click on 'Pop-up Windows'
- 6. Under the list of Currently Open Websites, find usafsam.blackboard.com and click on the blue arrows next to it and choose 'Allow' from the list.
- 7. Finished! You may close the Preferences menu and/or exit Safari

# Edge

- 1. Begin by clicking on the 3 dots in the upper right corner of the Edge browser
- 2. Select 'Settings' from the list
- 3. Choose 'Cookies and site permissions' from the menu on the left
- 4. Find the All Permissions list and click on 'Pop-ups and redirects'
- 5. From the Allow list, choose 'Add'
- 6. Copy and paste or type: *https://usafsam.blackboard.com:443* into the box and click 'Add'
- 7. Finished! You may X out of the tab or close the browser window